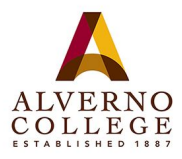

## Paying your enrollment deposit online

1. Go to iol.alverno.edu and click "log in" along the top.

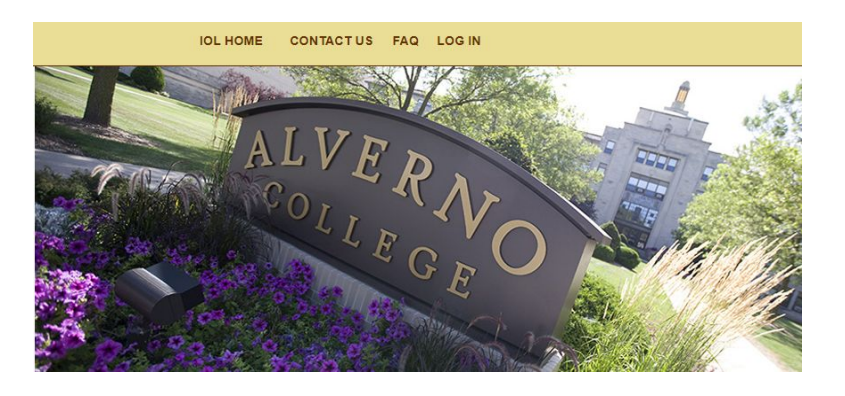

2. Fill in your Alverno network username and password and click "submit."

3. After successfully logging in, you will return to the main page. Click on "Student Menu" in the upper right corner.

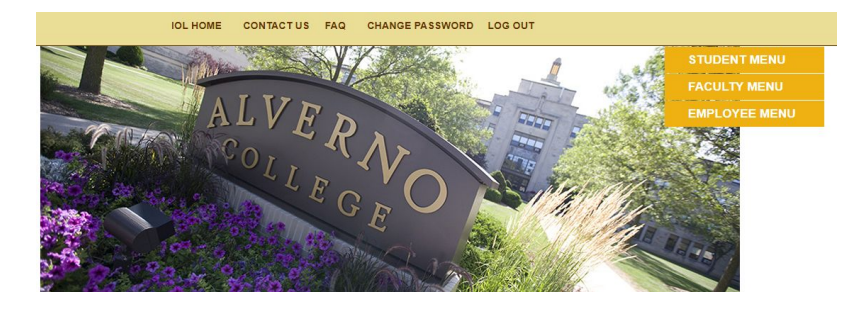

4. You will be taken to a page with multiple options. Under Financial Information, click on "View Account and Make Payments."

## Financial Information

Account Statement Educational Loan Agreement Consent/History View Account and Make Payments Set up a Payment Plan Payment Plan Statement View My 1098-T Forms

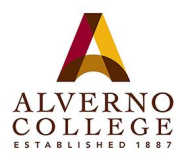

## Paying your enrollment deposit online

5. You will be taken to our Self Service portal. The option to pay your \$100 deposit will appear. Click on the "select" box on the left. This will automatically populate \$100.00 in the right column.

| Fall 2019 |                    |               |          |            | \$100.00      |
|-----------|--------------------|---------------|----------|------------|---------------|
| Select    | Item               | Payment Group | Date Due | Amount Due | Amount to Pay |
|           | Enrollment Deposit | 20            | 5/1/2019 | \$100.00   | \$ 100.00     |

6. Scroll to the top of the screen and choose a payment method. Click next on "Proceed to Payment."

| Make a Payment Use this page to make a payment on your account                                                                                                    |                                                                                                    |            |
|----------------------------------------------------------------------------------------------------|----------------------------------------------------------------------------------------------------|------------|
| Alert: PRIOR TO MAKING A PAYMENT, PLEASE BE SURE TO<br>IN IOL.<br>If you have a past due balance and are paying with an online ch<br>Educational Loan Agreement (ELA) every semester they are enr | D CHECK YOUR ACCOUNT BALANCE ON YOUR ACCOUNT STATEMENT, WHICH CAN BE FOUND UNDER FINANCIAL INFORMATION<br>eck, your registration hold will be ended in 14 days. Due to federal truth-in-lending regulations, we require all students to acknowledge the<br>olled regardless of how their tuition is being paid. The ELA can be found under Financial Information in IOL.                                                                                                    | N          |
| Total Payment : \$100.00 Collapse All                                                                                                    | Choose a Payment Method<br>Credit Card<br>Online Electronic Check<br>Please Note: Amounts Due may include credit amoun                                                                                                    | nts.       |
| 7. A new screen will appear called<br>Payment Review. Click on the<br>"Pay Now" button.                                                                                                    | Payment Review         Review your Payment Information below         Payment Review         You have chosen to pay the items below. If you agree to pay these items, click the Pay Now button, below, You will be taken to a source web site to enter your payment information. Thank you for your payment.         Payment Information         Review.         Regreent Information         Item         Errollment Deposit         Total Payment Amount         Apyment Media Credit Card                                                                                                    | unt<br>.00 |
| 8. A new screen will appear.<br>Enter the required payment<br>fields, select continue and then<br>submit.                                                                                         | Averno College   Budent System - TEST   Avvent INFORMATION > REVIEW & SUBMIT > COMPLETE     Payment Amount   100   000   000   000   000   000   Security Code What is the?   Code     Payment Method     000     000     000     000     000     000     000     000     000     000     000     000     000     000     000     000     000     000     000     000     000     000     000     000     000     000     000     000     000     000     000     000     000     000     000     000     000     000     000     000     000     000     000     000     000     000 <td></td>                                                                                                    |            |
|                                                                                                    | PRIVACY POLICY   Comptants   Lagal Notices<br>Carport 6 2010 Official Revenues Carport 6 2010 Official Revenues Carport 6 2010 Official |            |